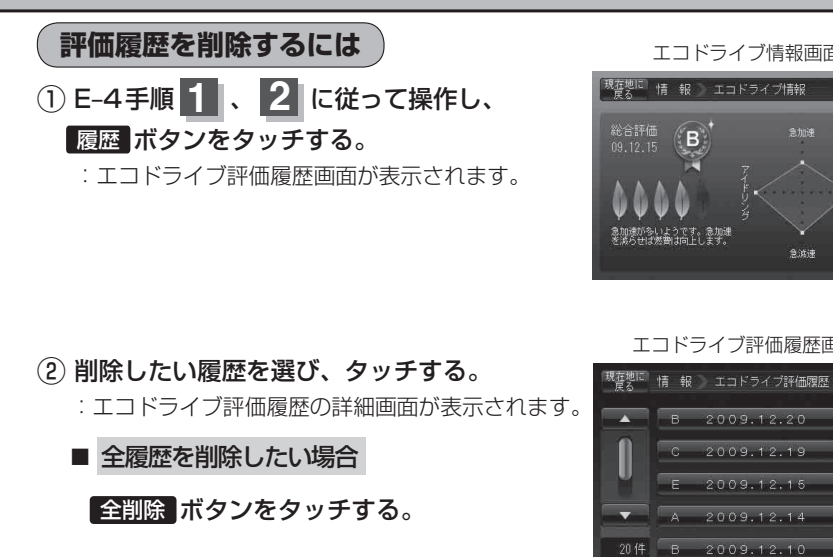

- ③ 削除 ボタンをタッチする。
  - : 選択した評価履歴を削除してもいいかどうかの 確認メッセージが表示されるのではいボタン をタッチすると履歴を削除し、評価履歴画面に 戻ります。
- ④ 設定を終わるには・・・ 現在地に戻る「ボタンをタッチすると、現在地の地図画面に戻る。 ※ 戻る ボタンをタッチすると、1 つ前の画面に戻ります。

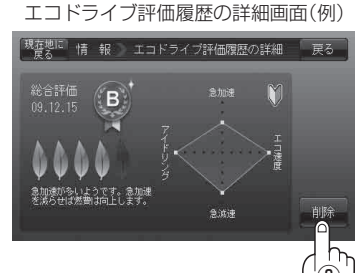

エコドライブ情報画面(例)

Bittia

エコドライブ評価履歴画面(例)

2009.12.19 2009.12.15

2009.12.14

B 2009.12.20

В

が多いようです。 急加速 サば繁豊は向上します。

戻る 과 7년 中止

戻る